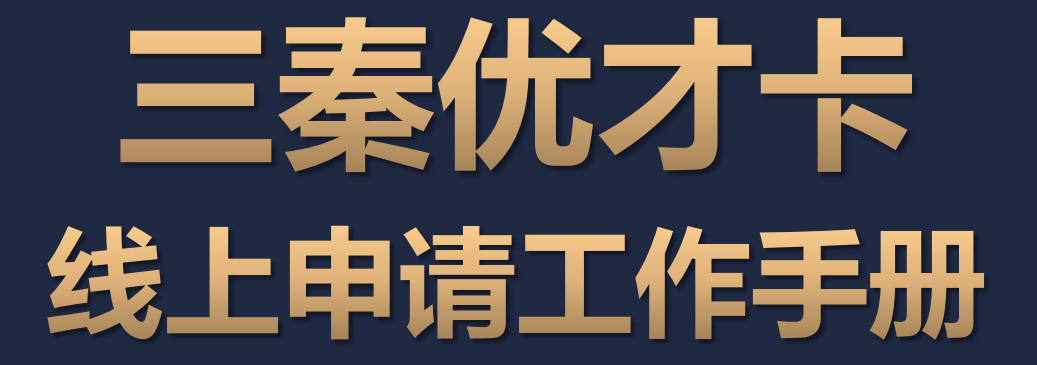

中共陕西省委人才工作领导小组办公室

中国建设银行西安曲江支行

2025年5月

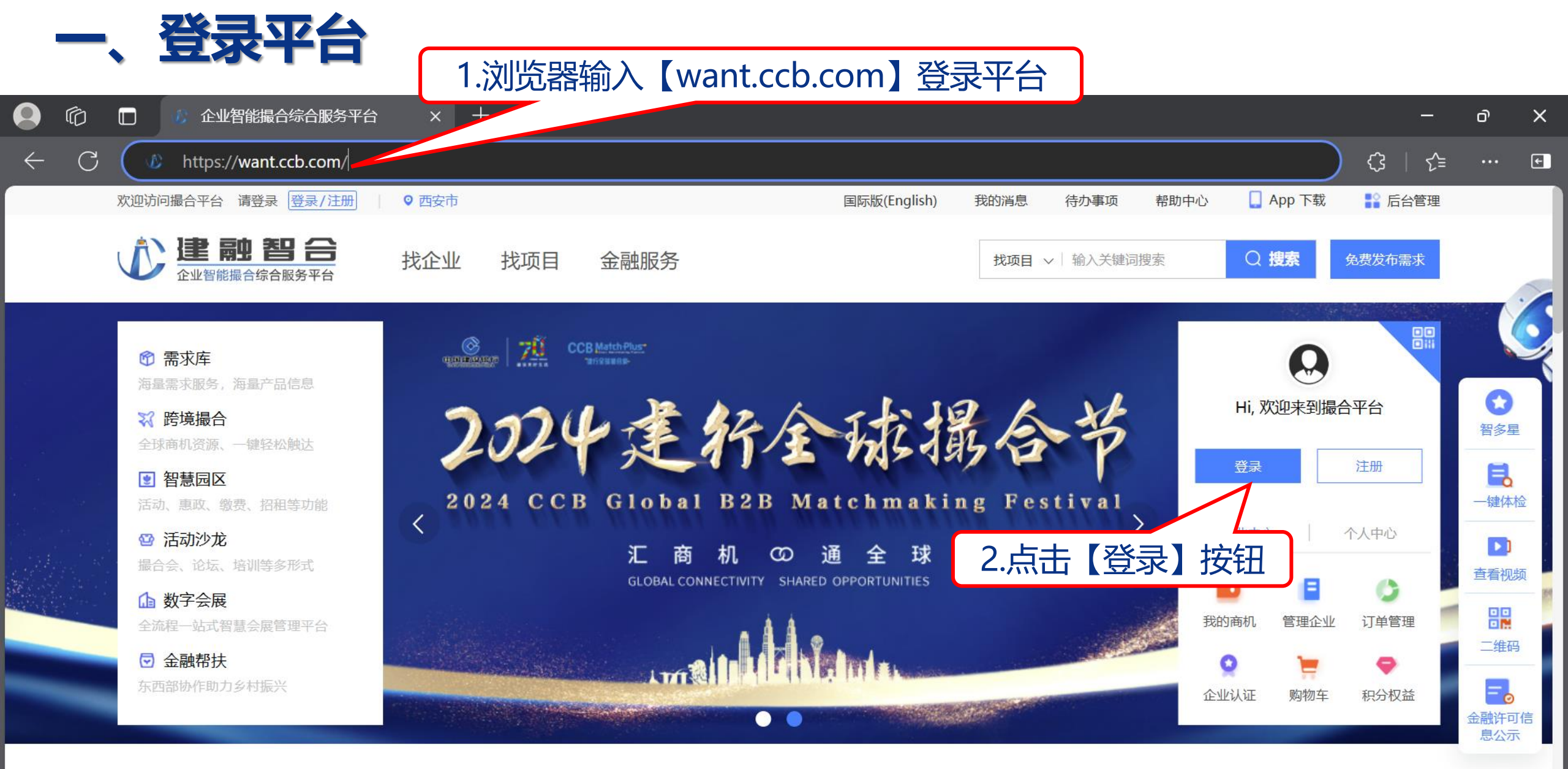

1,314,058+ <sub>客户数</sub> 1,707,953+ 需求发布数 54,311+ 撮合成功数

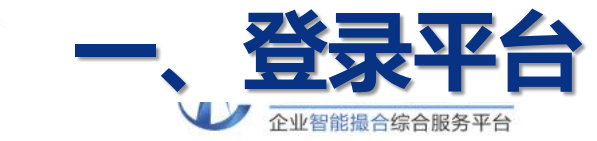

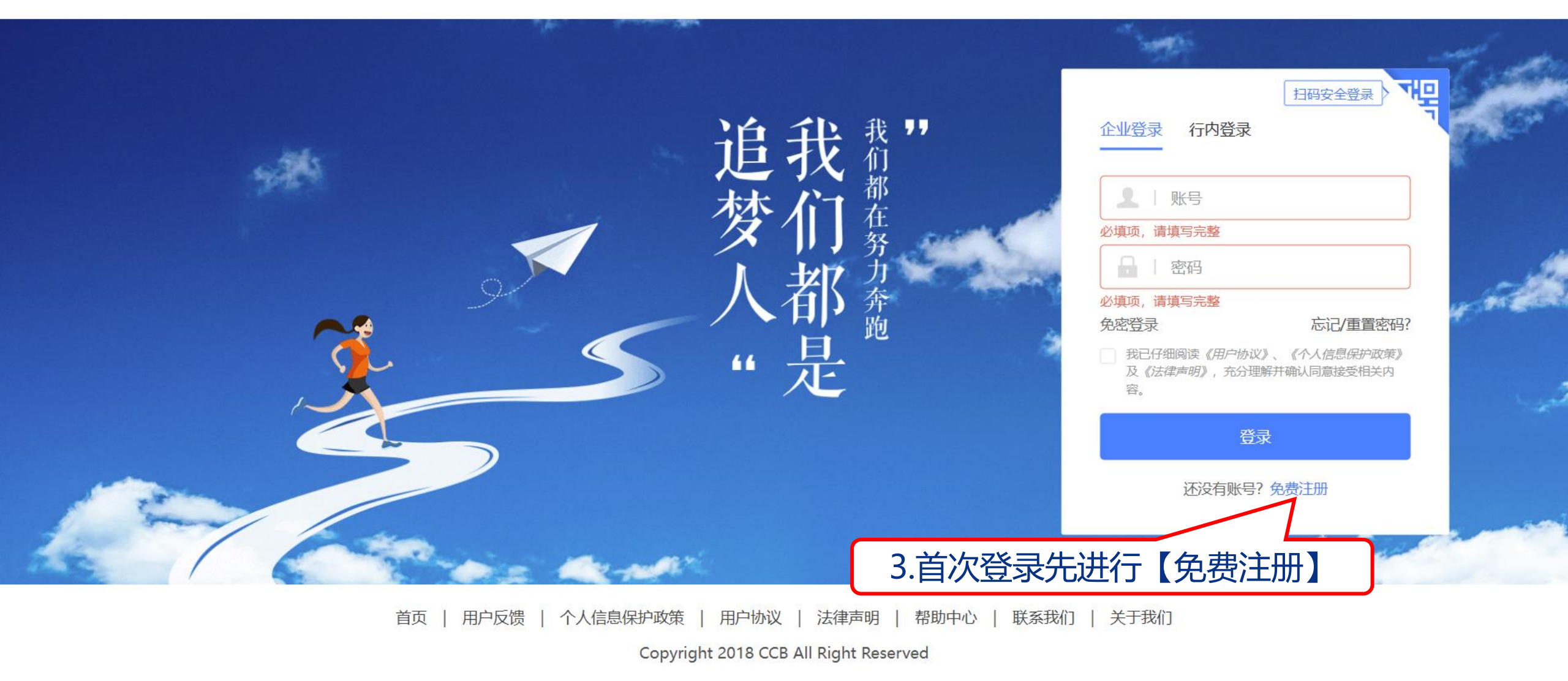

Powered by 企业智能撮合综合服务平台

 $\bigcirc$  English  $\sim$ 

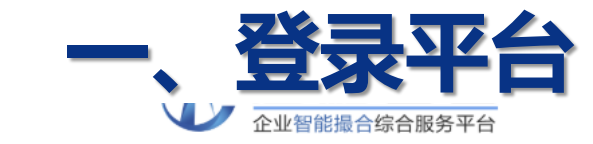

🔇 English 🗸

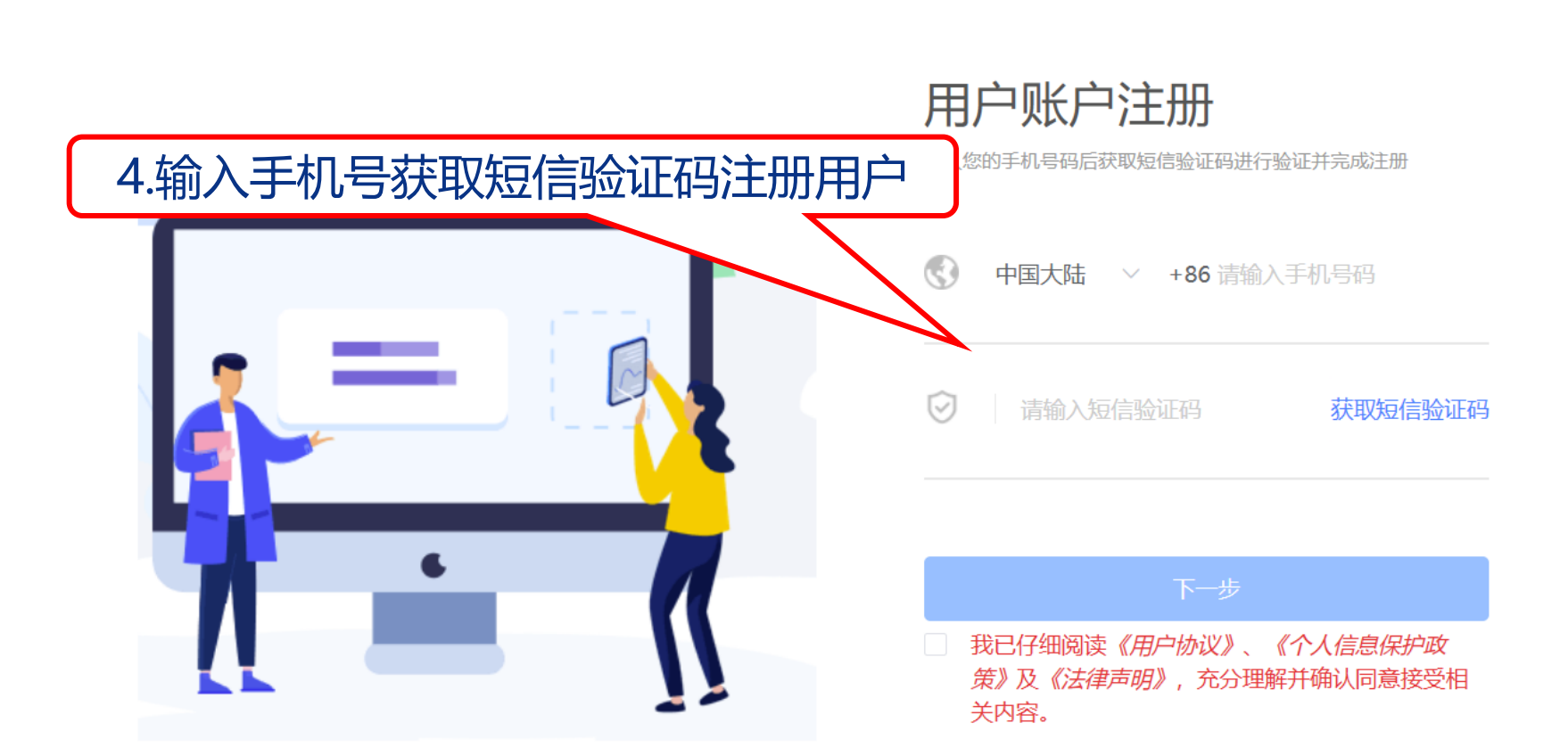

已有账号?马上登录

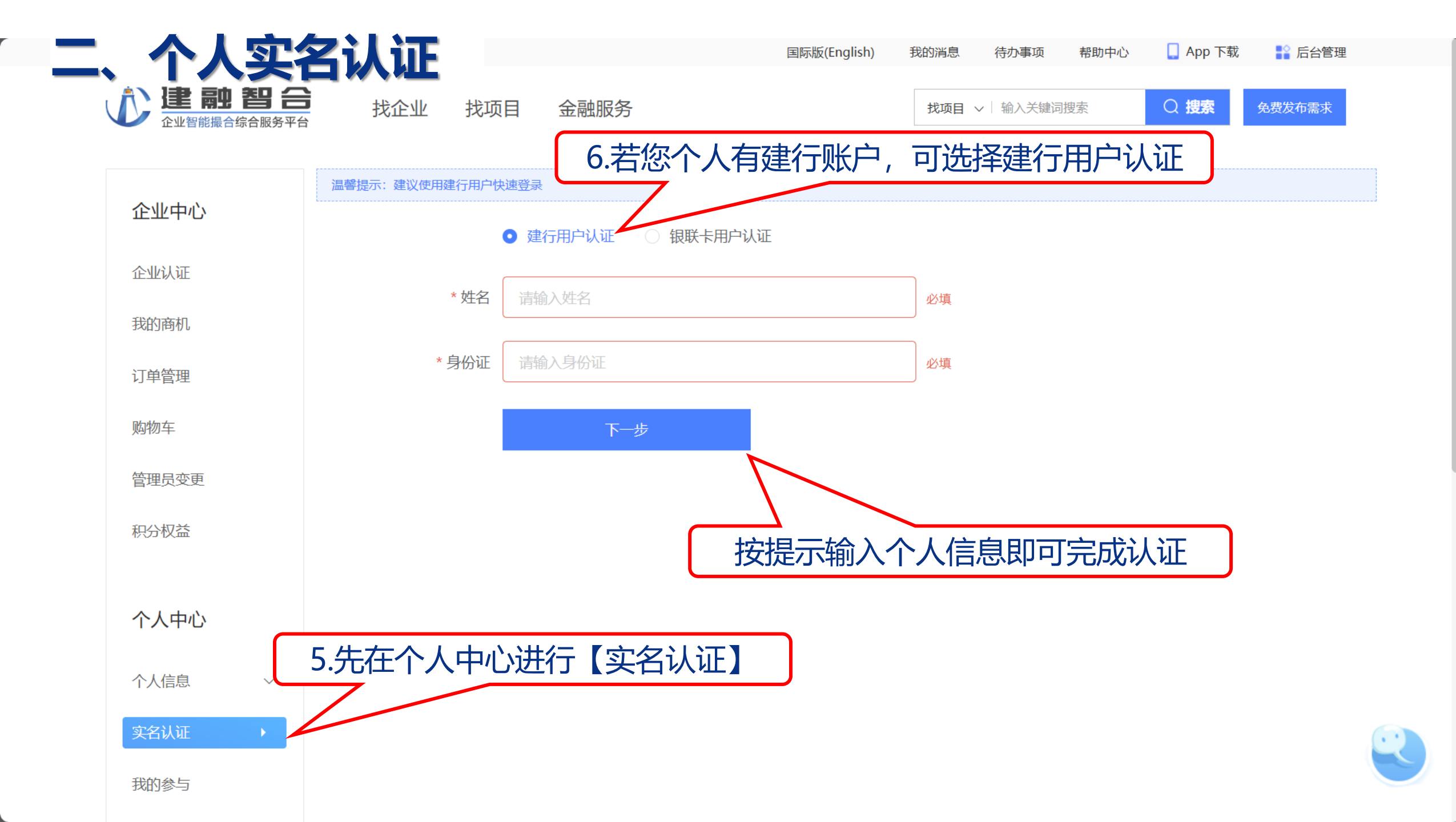

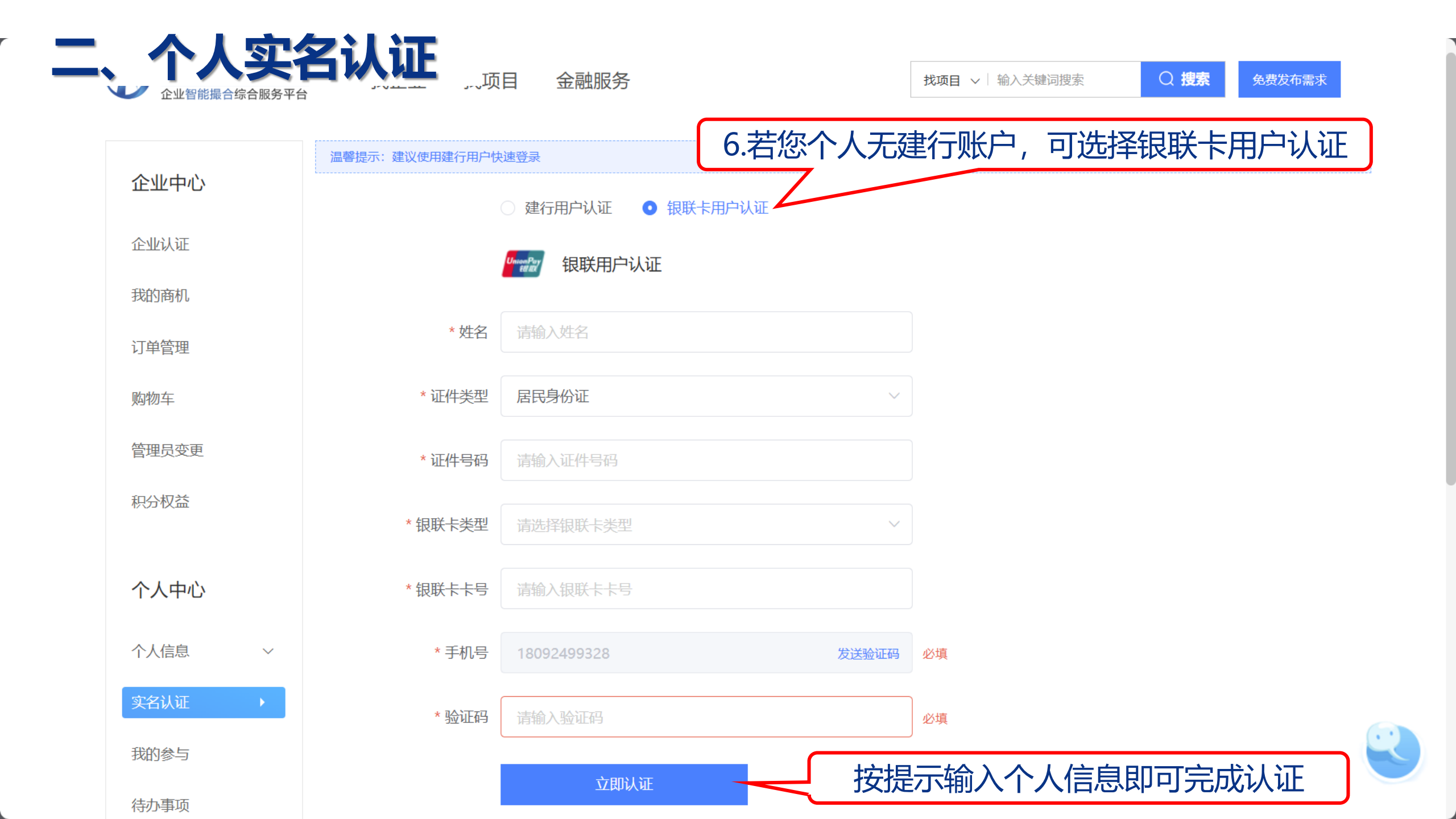

| -      | TZI | <b>人</b> 证 |     |      |        | 国际版(English) | 我的消息•     | 待办事项         | 帮助中心  | 📘 App 下载 | 🚏 后台管理 |   |
|--------|-----|------------|-----|------|--------|--------------|-----------|--------------|-------|----------|--------|---|
|        |     | 找企业        | 找项目 | 金融服务 |        |              | 找项目、      | ✔│ 输入关键词     | 搜索    | Q 捜索     | 免费发布需求 |   |
| 个人中心   |     |            |     |      |        |              |           |              |       |          |        |   |
| 个人信息   | ~   |            |     |      |        |              |           |              |       |          |        |   |
| 实名认证   |     |            |     |      |        | 1221         |           |              |       |          |        |   |
| 我的参与   |     |            |     |      |        |              |           |              |       |          |        |   |
| 待办事项   |     |            |     |      |        |              |           |              |       |          |        |   |
| 我的订阅   |     |            |     |      |        |              |           | <u> </u>     |       |          |        |   |
| 我的关注   | ~   |            |     |      | 尊敬的客尸, | 您是已认证客户,:    | 无需重复认     | ùЕ           |       |          |        |   |
| 消息中心 3 |     |            |     |      |        |              | · तत्व भे | <u>ነበር የ</u> | 正今武   | ר        |        |   |
| 留言管理   | ~   |            |     |      |        |              | ,只回り      |              | 止っていん | J        |        |   |
| 偏好设置   |     |            |     |      |        |              |           |              |       |          |        |   |
|        |     |            |     |      |        |              |           |              |       |          |        | R |
| 企业中心   |     |            |     |      |        |              |           |              |       |          |        |   |

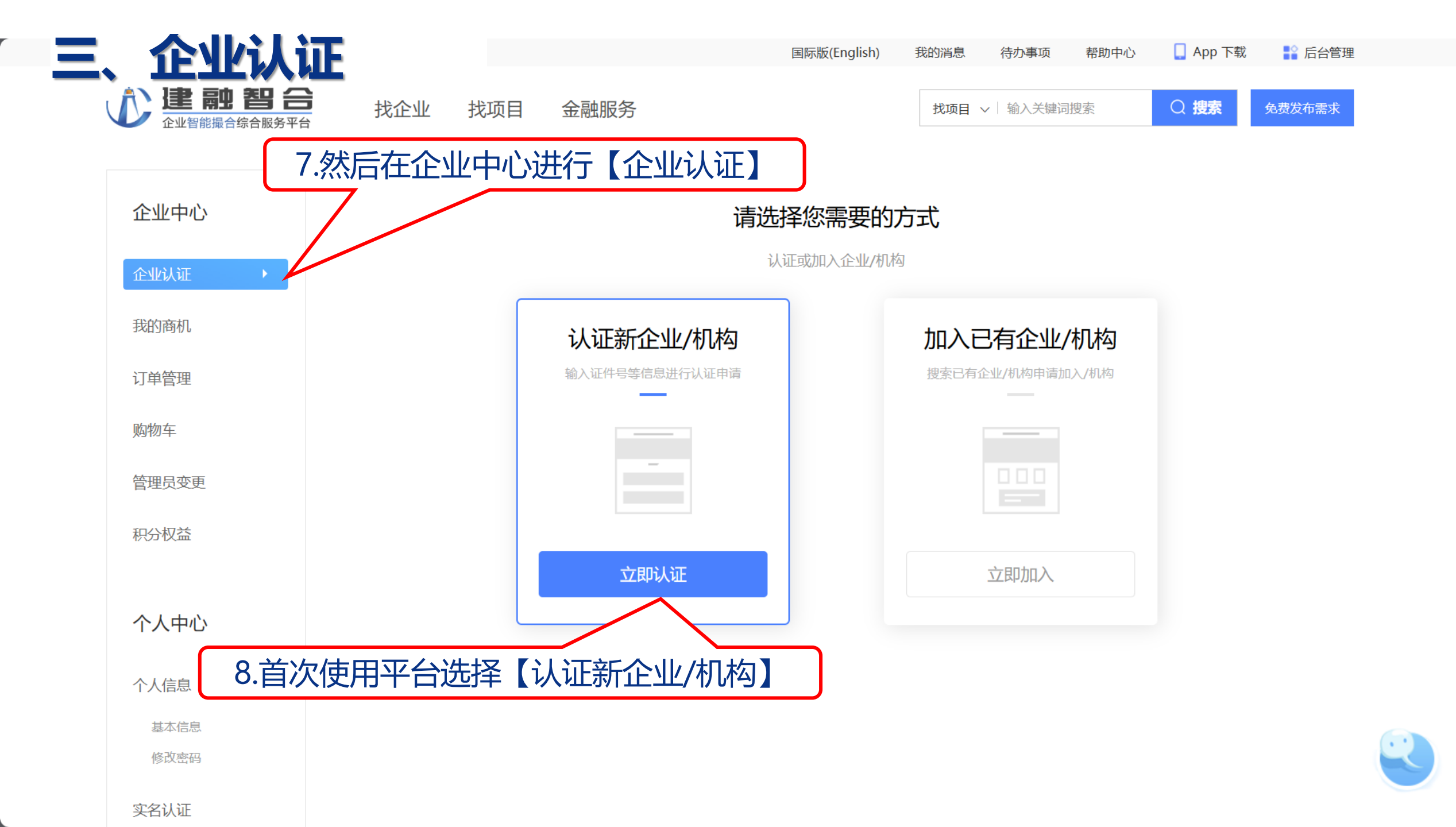

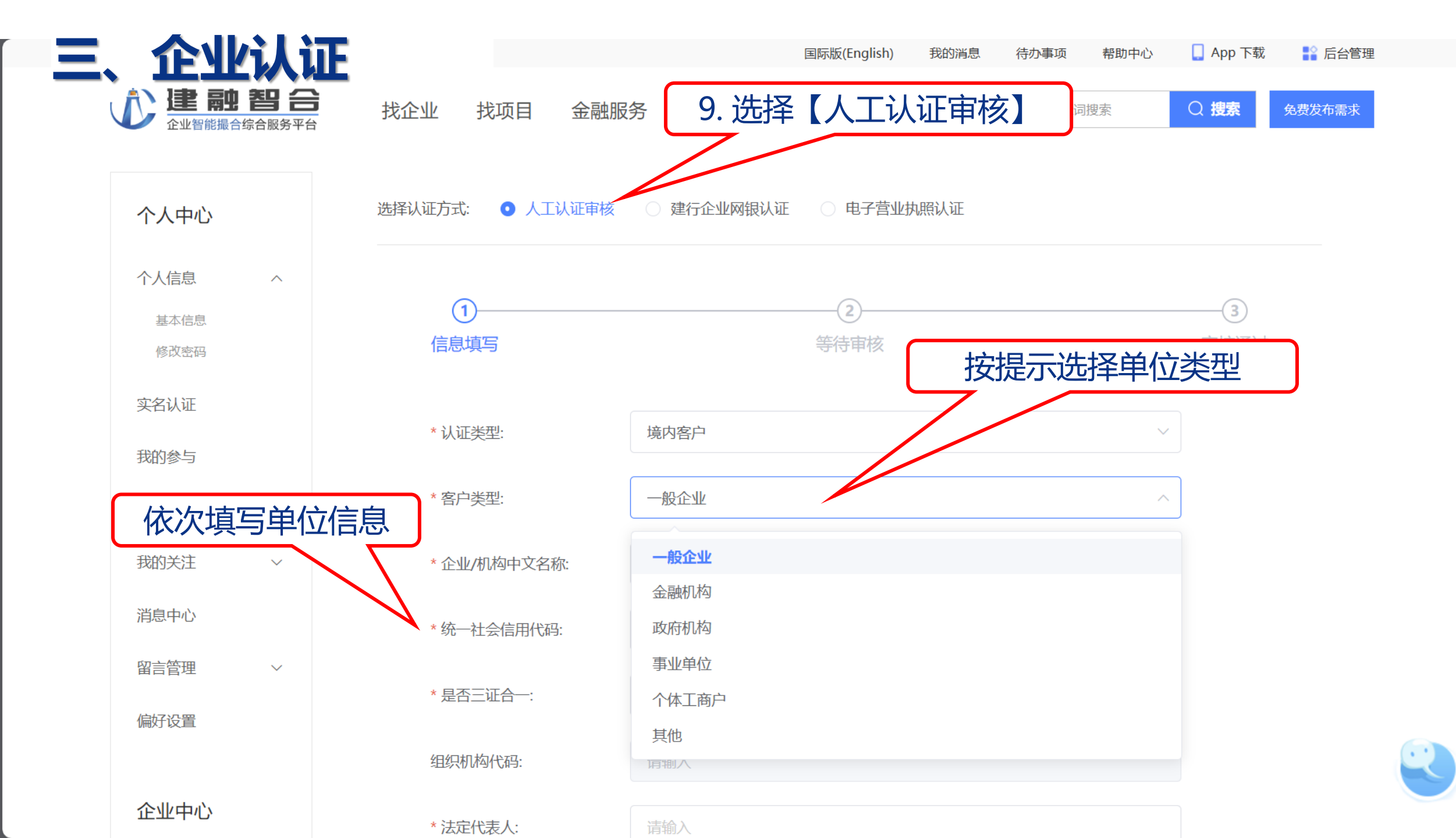

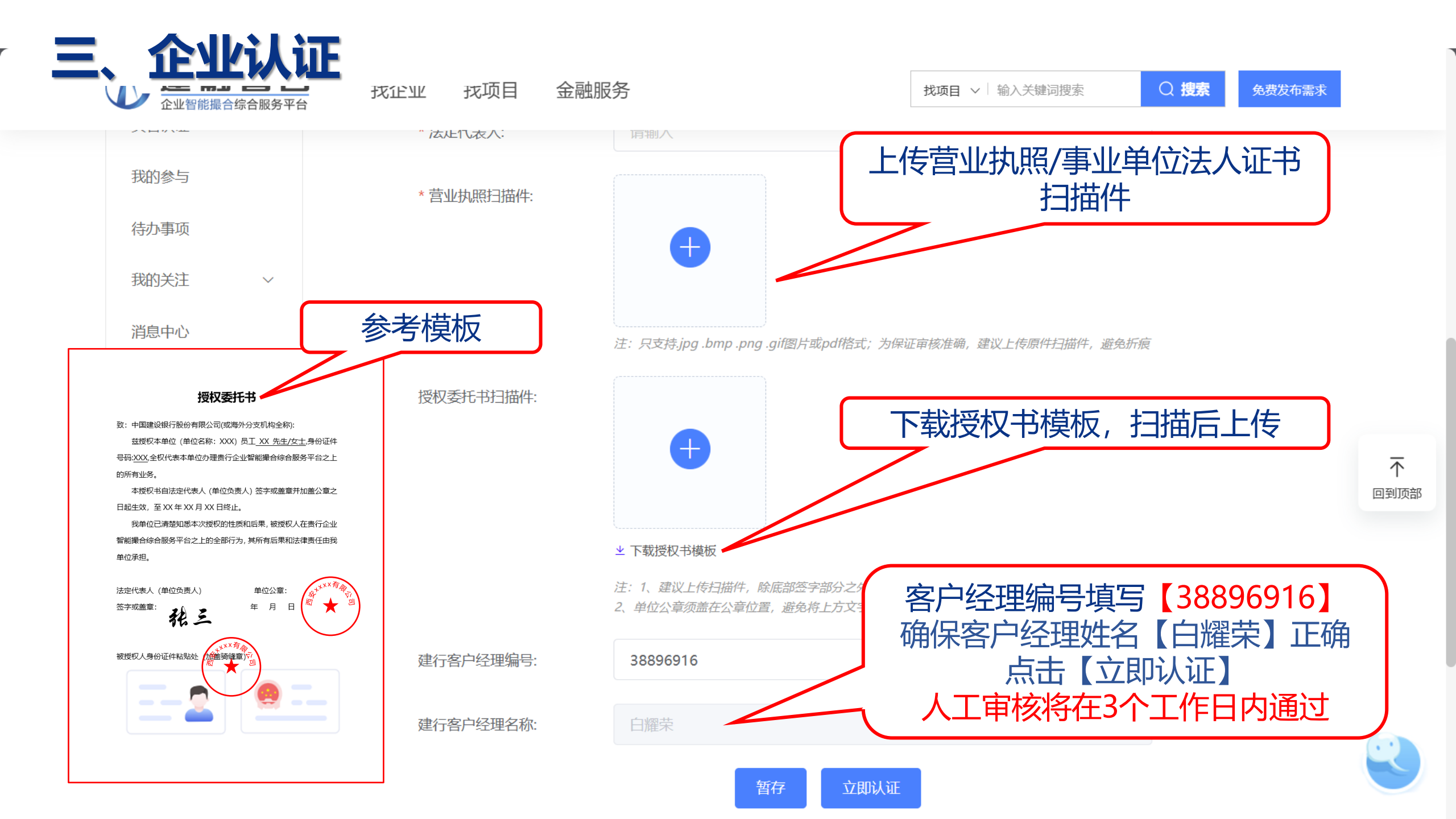

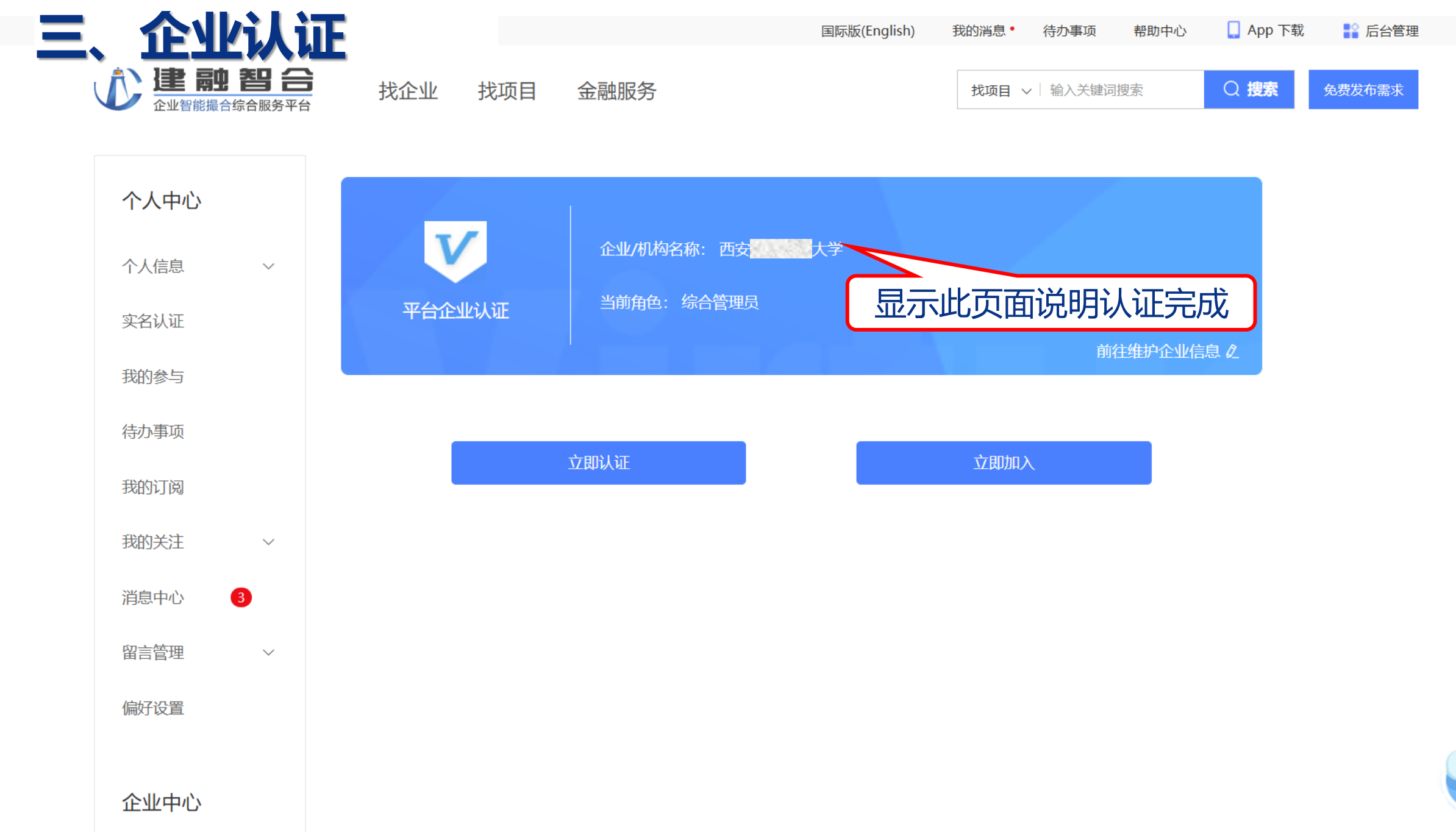

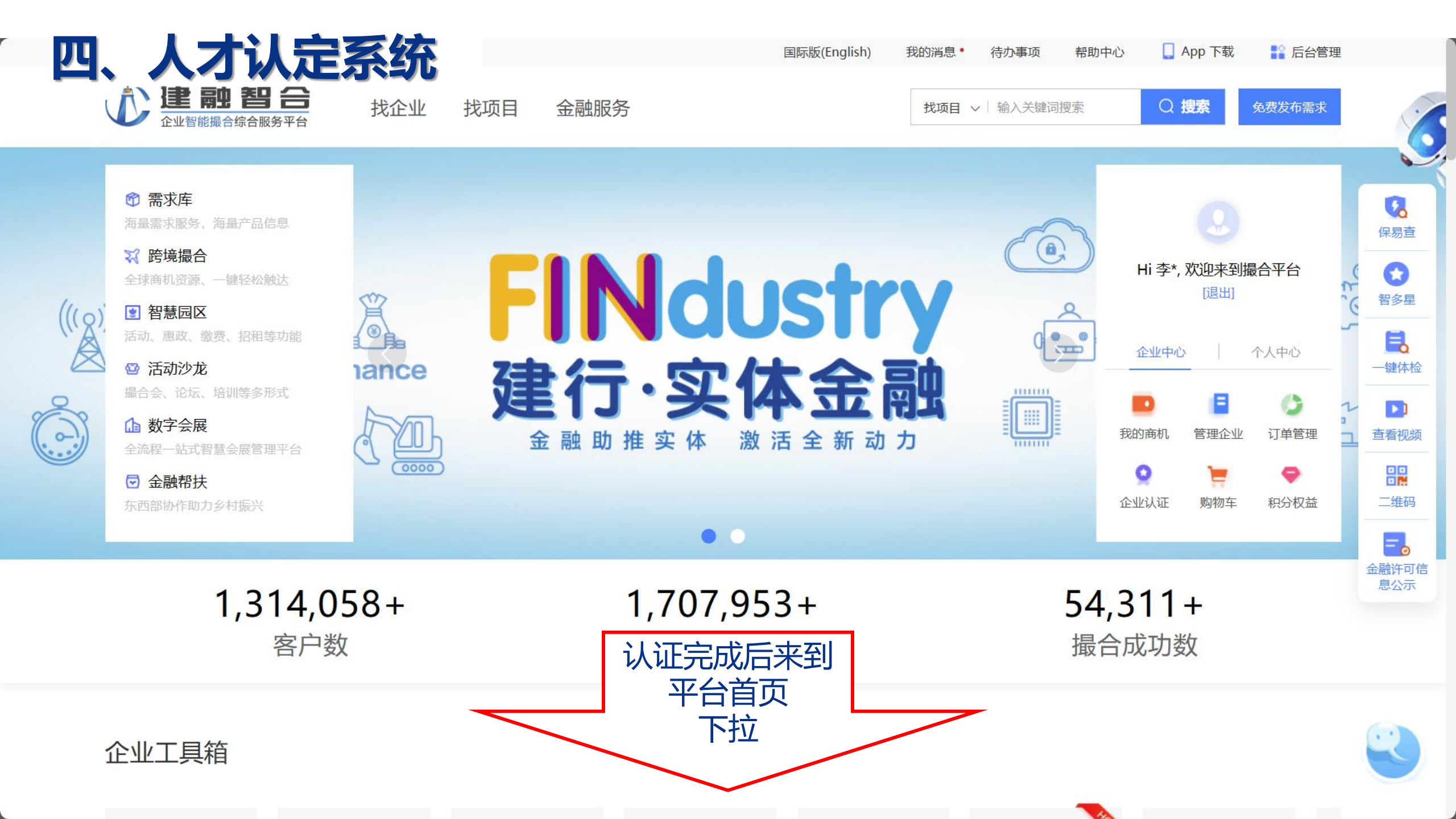

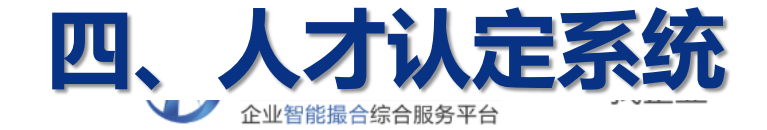

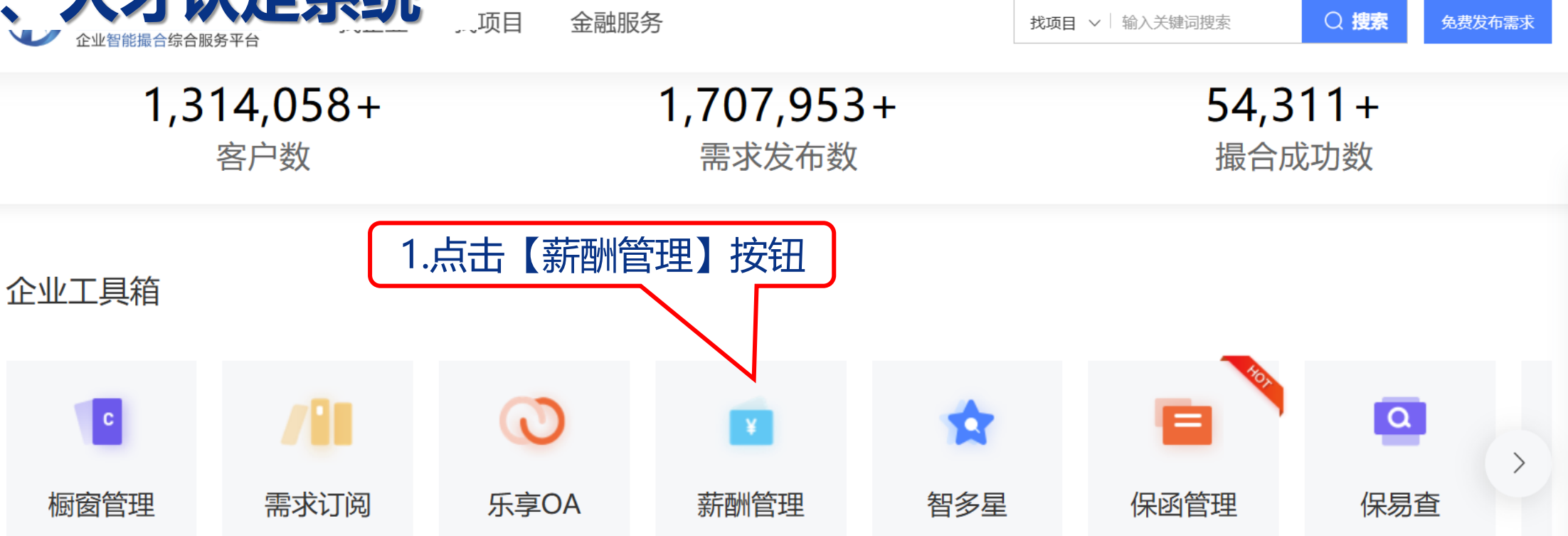

**父** 保易查

 $\bigcirc$ 

智多星

**し** 一键体检

① 查看视频

い 二维码

**三**。 金融许可信

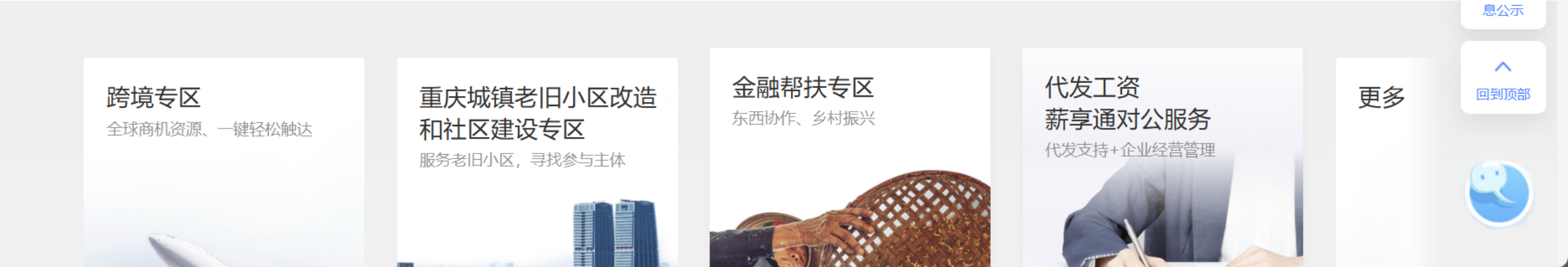

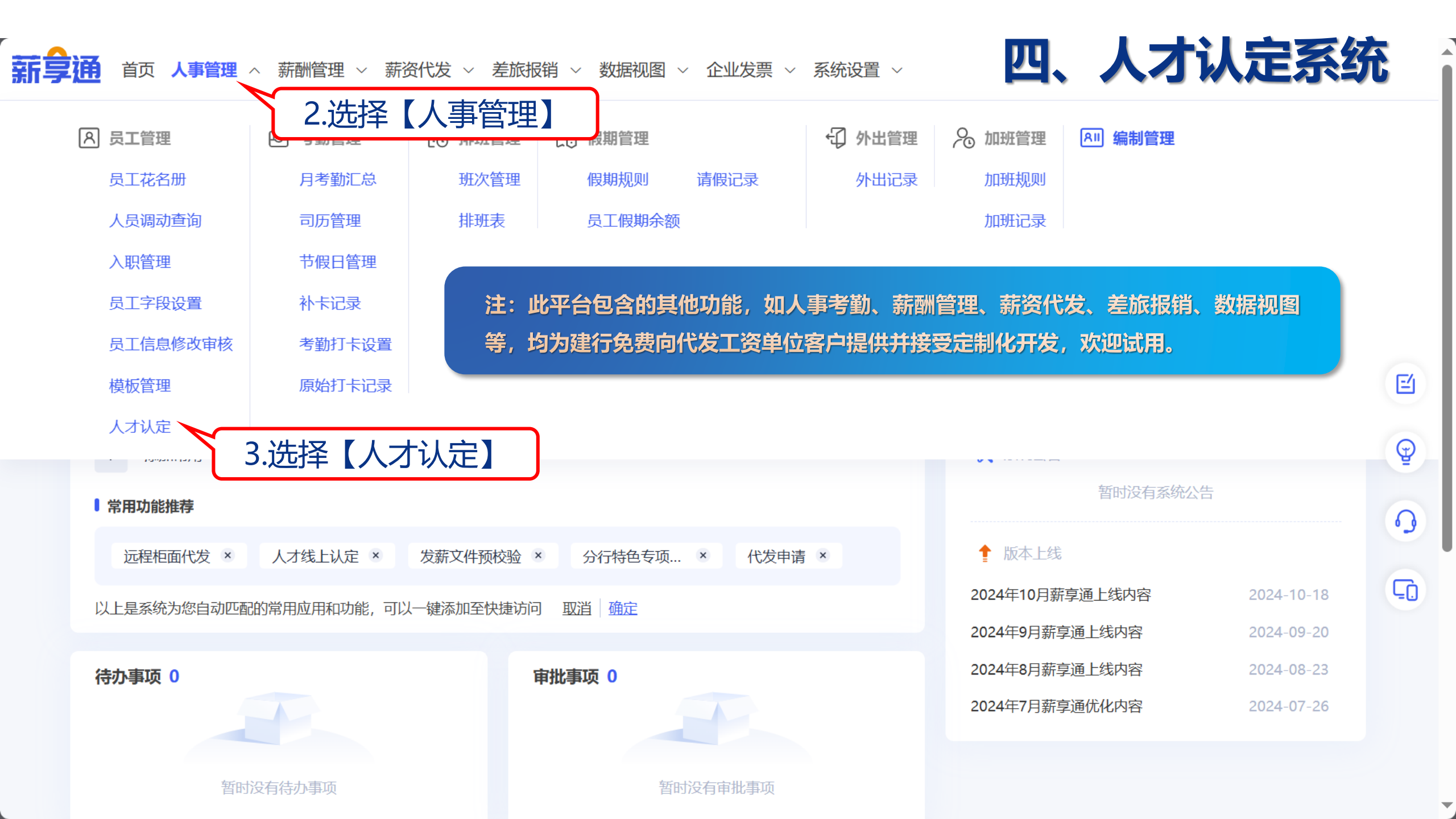

# <sub>薪</sub>五、人才申报

代发 ~ 差旅报销 ~ 数据视图 ~

~ 企业发票 ~ 系统设置 ~

🚺 💮 李

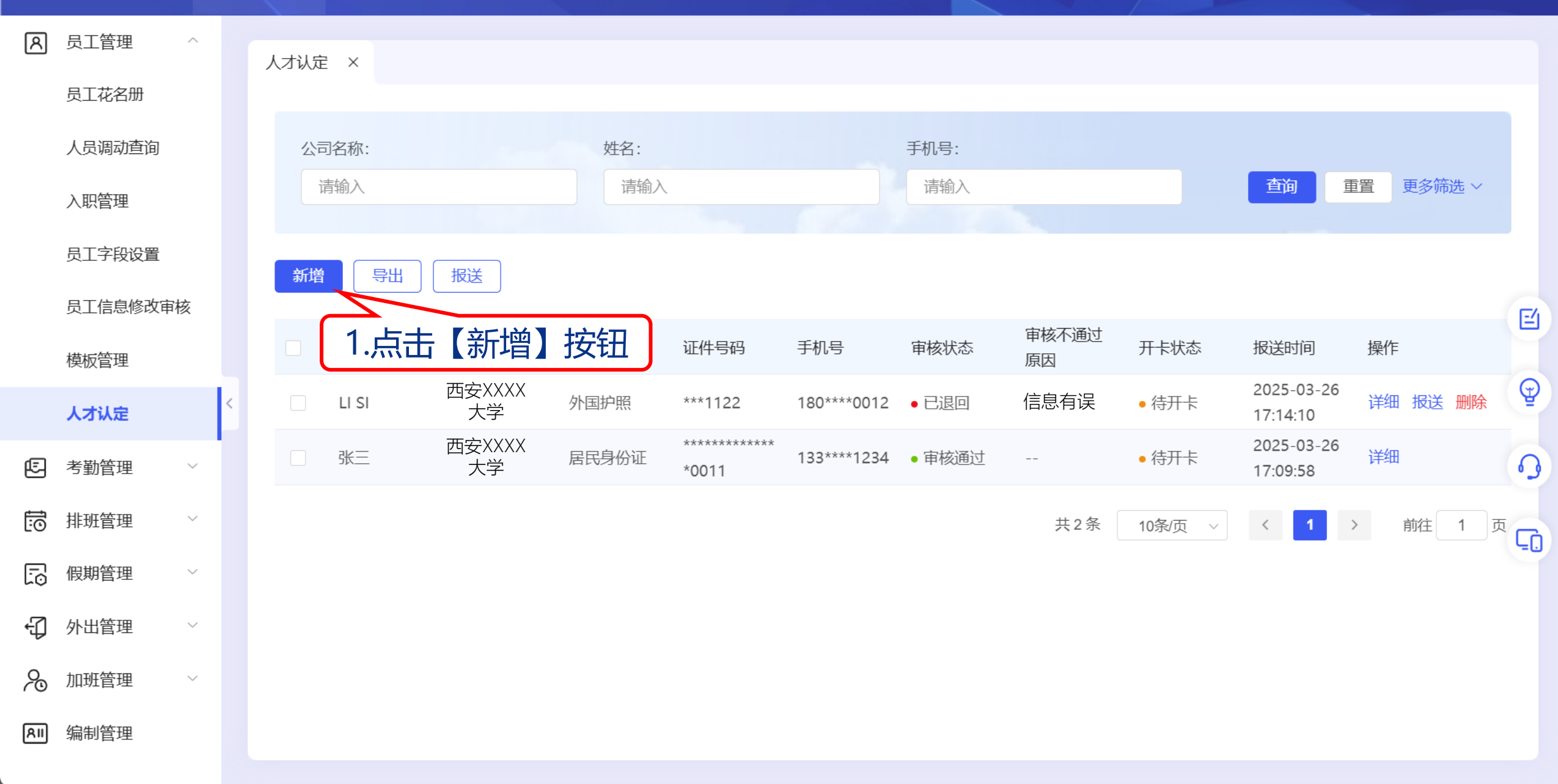

## <sub>薪</sub>五、人才申报

代发 ~ 差旅报销 ~ 数据视图 ~

企业发票 ~ 系统设置 ~

💧 🙆 李

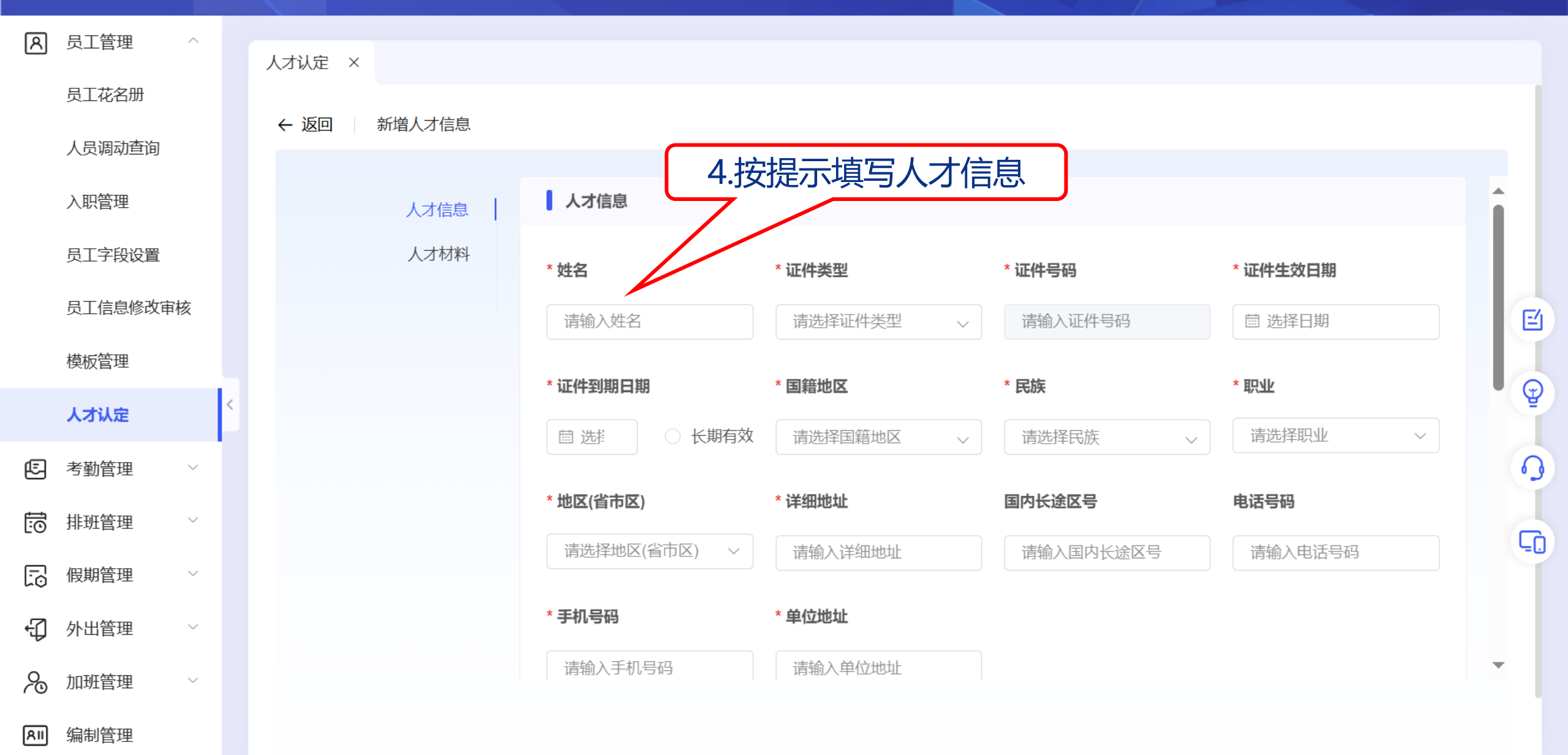

# in 五、人才申报

代发 ~ 差旅报销 ~ 数据

数据视图 ~ 企业发票 ~

~ 系统设置 ~

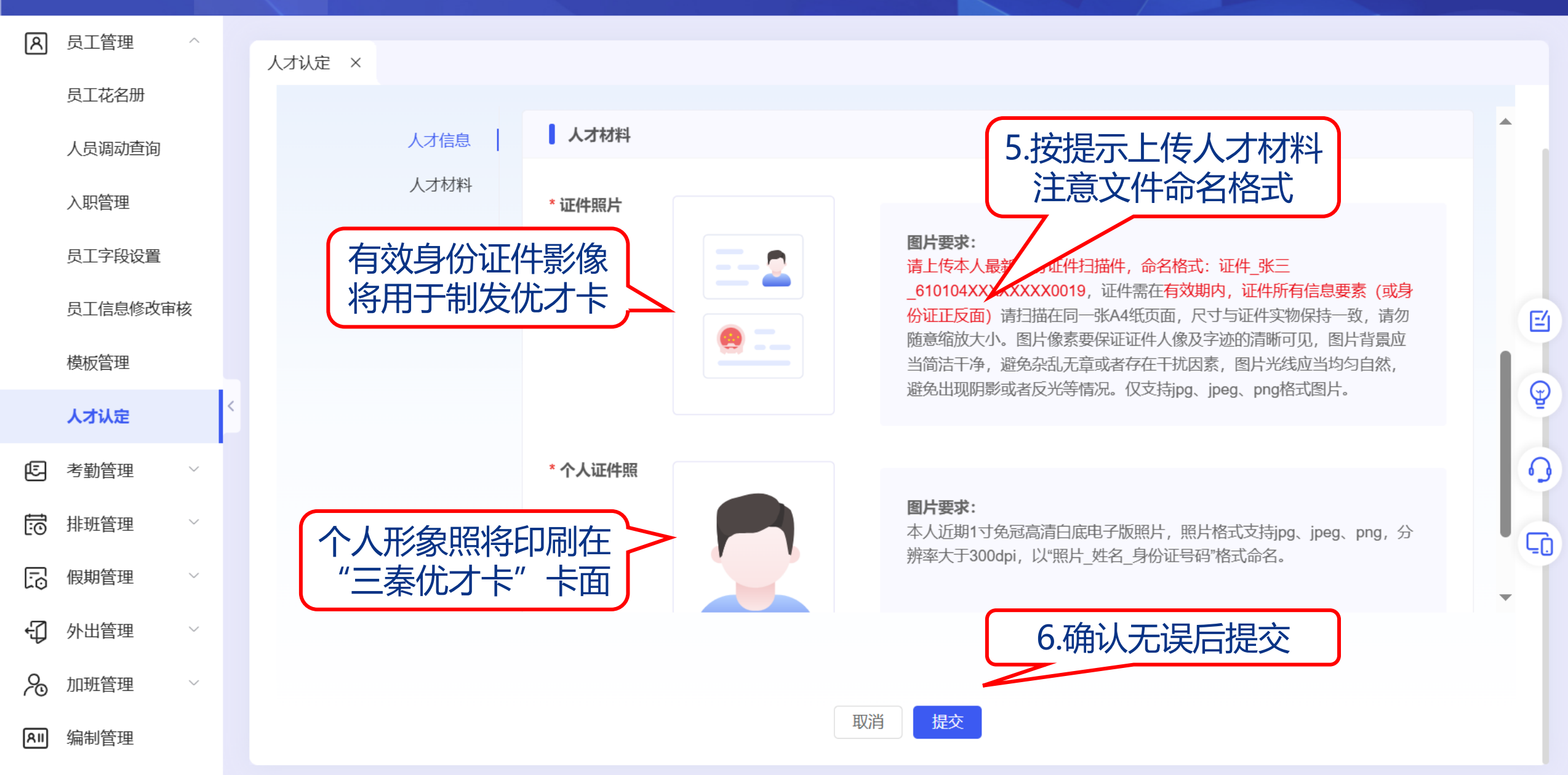

# 「「五、人才申报

R

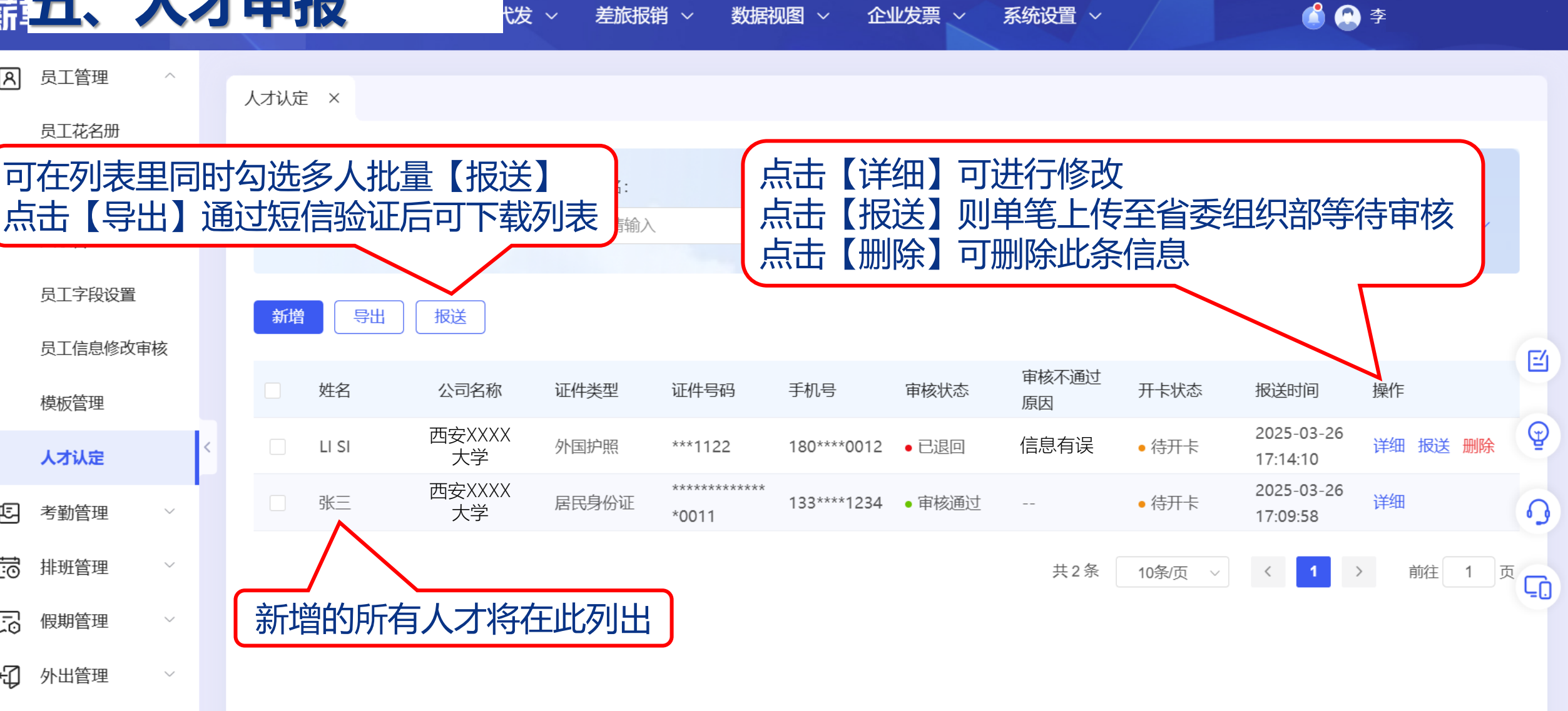

数据视图 ~

企业发票 ~

系统设置 ~

七发~

差旅报销 ~

 $\mathcal{A}$ 加班管理 RII 编制管理

 $\sim$ 

Æ

5

5

Ð

### <sub>薪</sub>六、状态查询

代友 〜 差旅报销 〜 数据

数据视图 ~ 企业发票 ~

系统设置 ~

💧 🙆 李

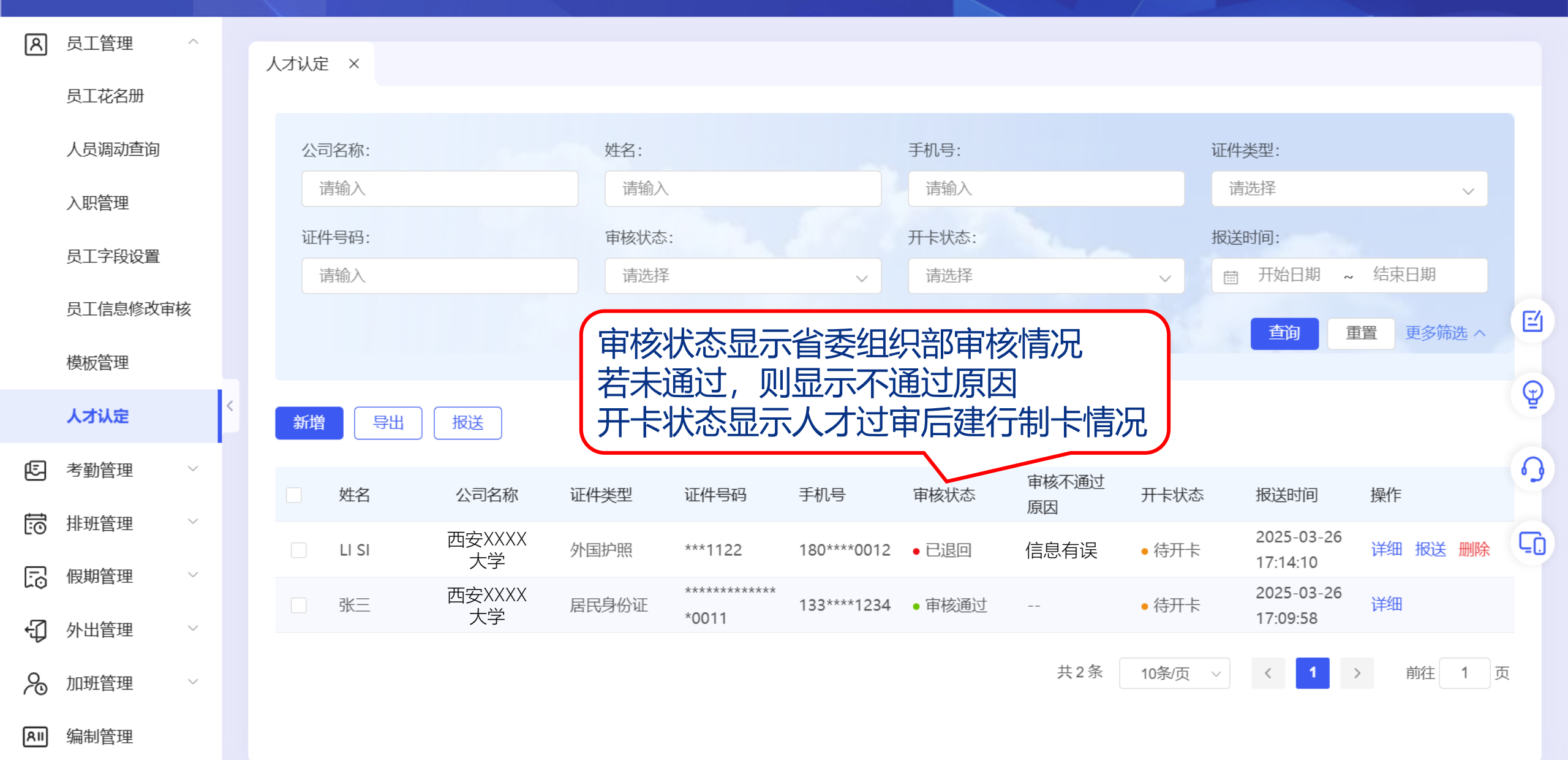

### 薪六、状态查询

代友 ~ 差旅报销 ~ 数

数据视图 ~ 企业发票 ~

票 ~ 系统设置 ~

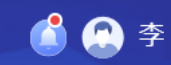

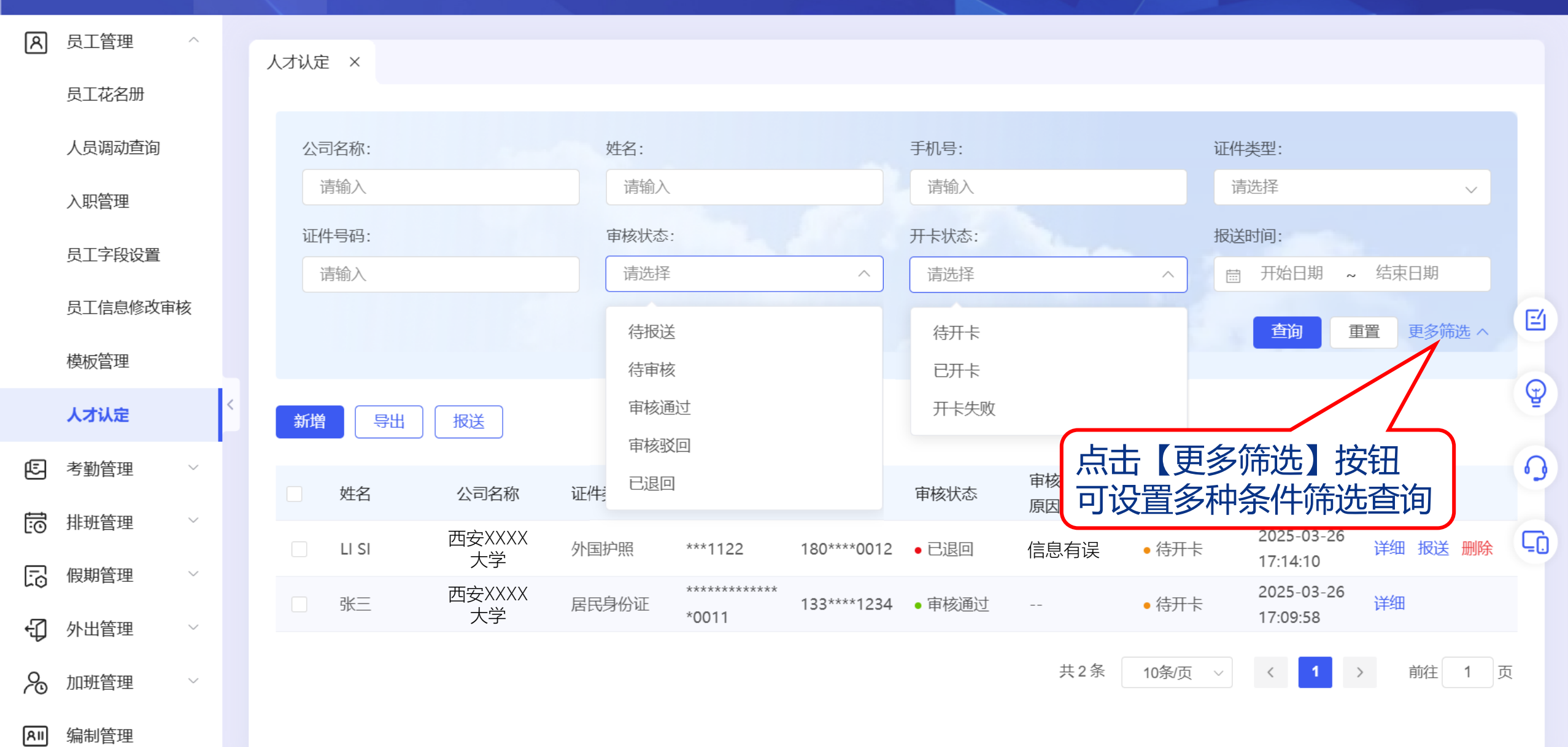

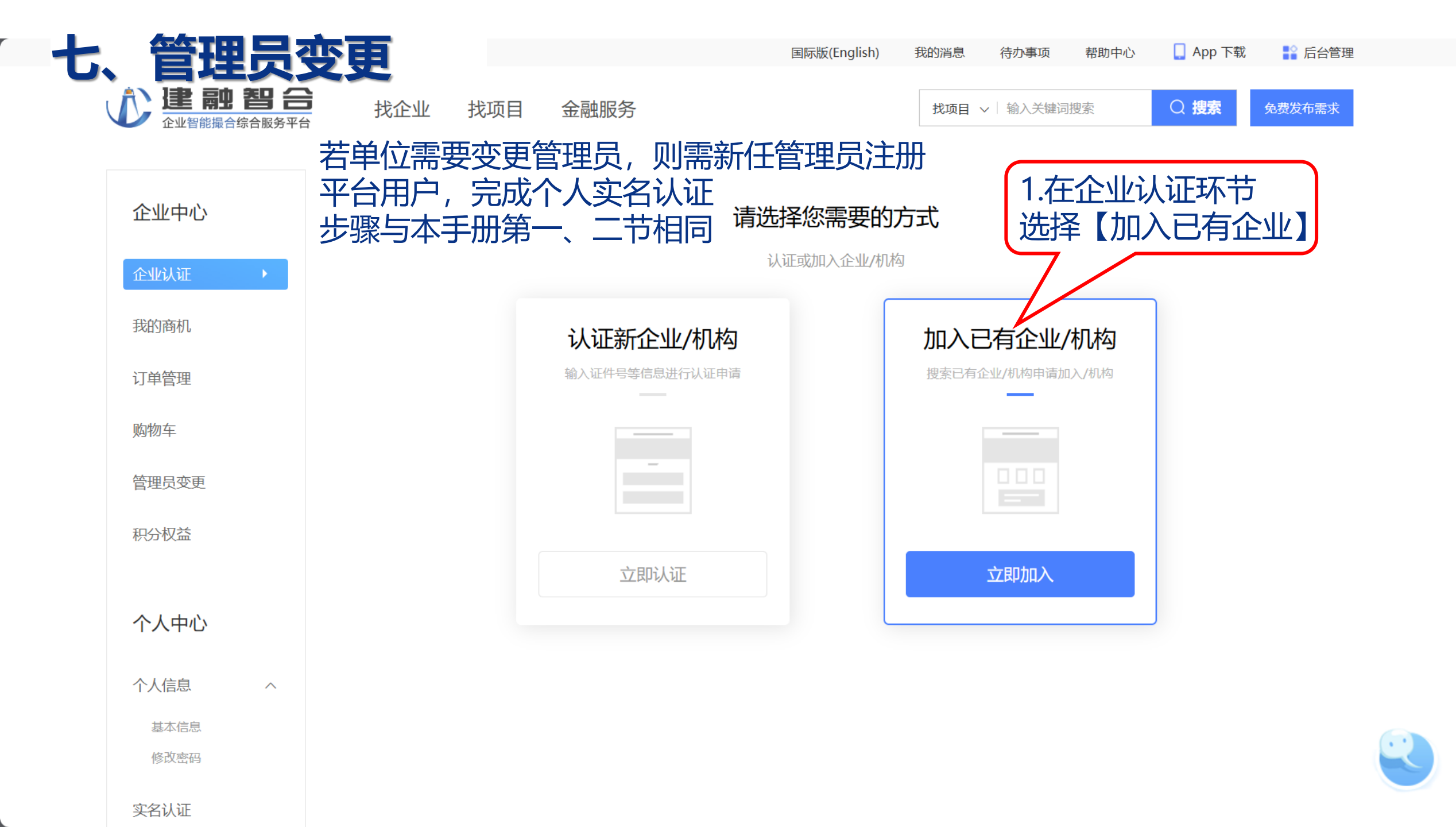

| 管理员    | の可           |          | 国际版(English) 我的消息 | 待办事项帮助中心 | 🖒 🛛 📘 App 下载 🛛 🔡 后台管 |
|--------|--------------|----------|-------------------|----------|----------------------|
|        | 找企业 找项目      | 金融服务     | 找项目 ~             | 输入关键词搜索  | Q 搜索 免费发布需求          |
| 企业中心   | Q 西安XXXX大学   | 2.搜索     | 索企业名称             |          | $\otimes$            |
| 企业认证   | 企业/机构证件号     | 企业/机构名称  | 法定代表人             | 管理员      | 操作                   |
| 我的商机   | XXXXXXXXXXXX | 西安XXXX大学 | 张三                | 李四       | + 申请加入               |
| 订单管理   |              |          |                   |          |                      |
| 购物车    |              |          |                   | 5.       | 中頃加八                 |
| 管理员变更  |              |          |                   |          |                      |
| 积分权益   |              |          |                   |          |                      |
|        |              |          |                   |          |                      |
| 个人中心   |              |          |                   |          |                      |
| 个人信息 へ |              |          |                   |          |                      |
| 基本信息   |              |          |                   |          |                      |
| 修改密码   |              |          |                   |          |                      |
| 实名认证   |              |          |                   |          |                      |

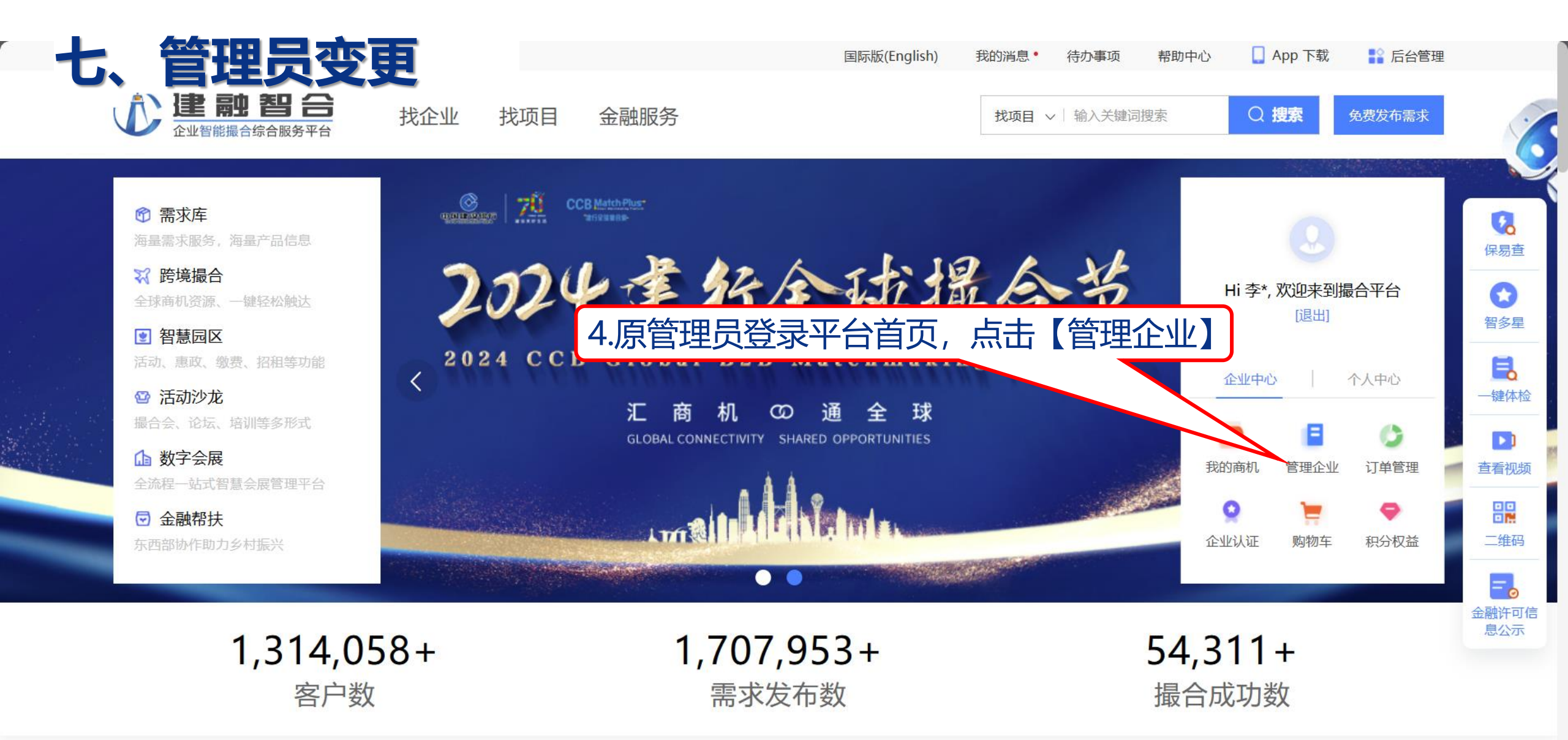

![](_page_22_Picture_1.jpeg)

![](_page_22_Picture_2.jpeg)

![](_page_23_Figure_0.jpeg)

![](_page_24_Figure_0.jpeg)

![](_page_25_Picture_0.jpeg)